## Stock Chart Web Part Installation Instructions for SharePoint Online/Office365

## AE Stock Chart Web Part

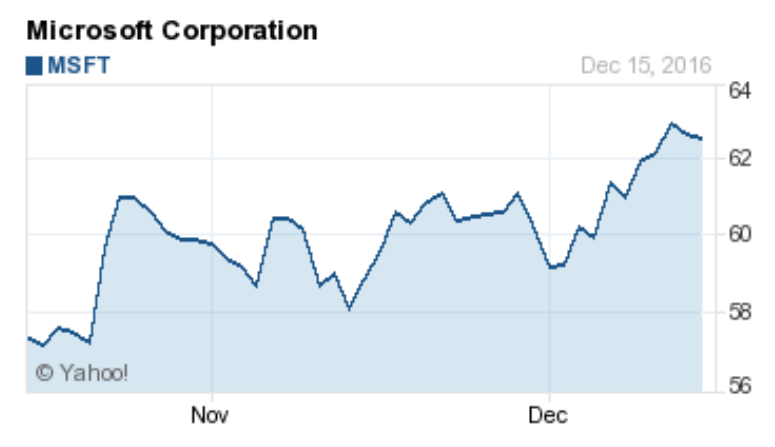

- Download the "Stock Chart Web Part for Office365" zip file from our website at http://www.amrein.com/apps/page.asp?Q=5730
- Extract the AEStockChartWebpart365.wsp file
- If you previously installed an older version, then navigate to "Site settings/Web Designer Galleries/Web parts" and delete the below file: AEStockChart.webpart

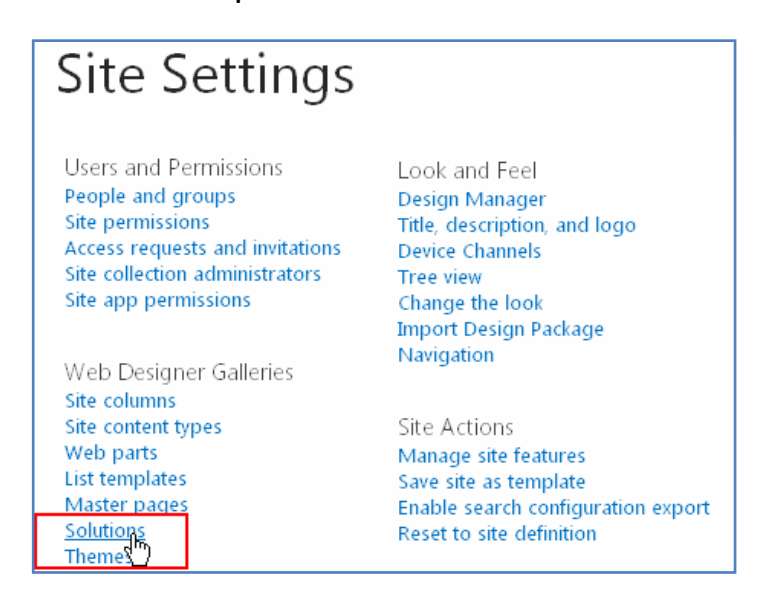

- If you previously installed an older version, then navigate to "Site settings/Web Designer Galleries/Solutions", deactivate the **AESBStockChartWebpart** solution and then delete the solution

- Upload the AEStockChartWebpart365.wsp solution file

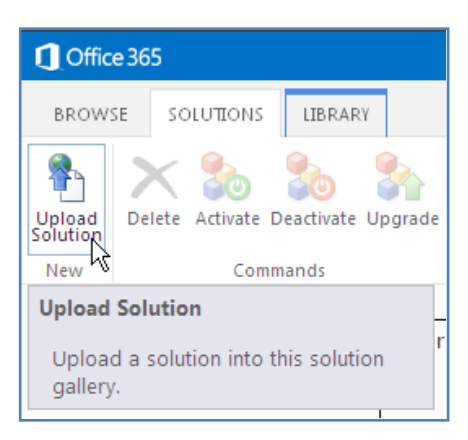

- activate the solution:

| Solution Gallery - Act                                            | ivate Solution                                                                                                    |                              | × |
|-------------------------------------------------------------------|----------------------------------------------------------------------------------------------------|------------------------------|---|
| VIEW                                                              |                                                                                                    |                              |   |
| Edit<br>Item Manage C                                             | Activate<br>ommands                                                                                                    |                              |   |
| Warning: You should only a read, modify and delete you            | Activate                                                                                                    | n. An activated solution can |   |
| Name AE                                                           | Activate the selected solution to run<br>the code that it contains and make its<br>features available for activation. Any |                              |   |
| Solution Id {5B                                                   | site collection features that it contains                                                                                 |                              |   |
| Title                                                             | will be automatically activated.                                                                                          |                              |   |
| Description                                                       |                                                                                                    |                              |   |
| Created at 7/12/2013 3:18 PM b<br>Last modified at 7/12/2013 3:18 | r □ Juerg Amrein<br>PM by □ Juerg Amrein                                                                                  | Close                        |   |

- You now can insert the "AE Digital Clock Web Part" ("Amrein Engineering" web part gallery category) into a page:

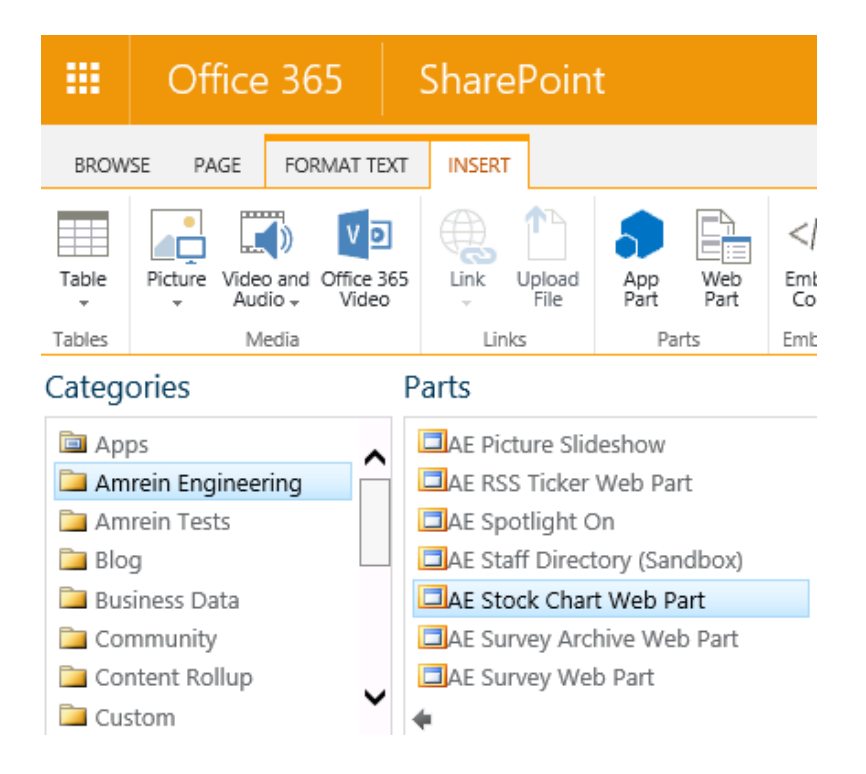

- save the page and configure it by clicking the **ellipses** to open the configuration dialog:

- configure the settings as needed and confirm each setting by clicking its "**Update**" button:

| Settings                           | ×      |
|------------------------------------|--------|
| Stock Symbol<br>MSFT<br>Chart Type | Update |
| Chart Size                         | Update |
| Chart Range 2 months               | Update |
| CSS Style:                         | Update |
| Options:                           | Update |
|                                    |        |
|                                    | Update |

| © AMREIN | ENGINEERING | AG | December 2016 |
|----------|-------------|----|---------------|
|----------|-------------|----|---------------|